## Como consultar títulos a receber no MIS?

## Passo a Passo:

Passo 1: No menu principal toque na opção Consultas & Manutenção.

Passo 2: Toque na opção Título a Receber.

Passo 3: Os resultados serão exibidos nesta tela.

Se marcarmos a opção Somente vencidos, o sistema irá filtrar novamente trazendo somente títulos vencidos.

| © 🕀                               | 🔊 🗢 マ 🖹 🗎 15:28 |
|-----------------------------------|-----------------|
| Títulos a Receber                 |                 |
| Número                            | Cliente         |
| 2511                              | SUNSET          |
| 2410                              | GABRIELA        |
| 1367                              | EMPORIO         |
| 2759                              | IGARA           |
| 1367                              | EMPORIO         |
| 0875                              | ARMAZEM         |
| 1887                              | RESTAURANTE     |
| 0411                              | ALLAN           |
| 1887                              | RESTAURANTE     |
|                                   |                 |
| Totalização 🛛 🛞                   |                 |
| Vencidos 35.784,75 Juros 338,75   |                 |
| A Vencer 77.127,21 % Inad 31,69   |                 |
| Total 112.911,97 Somente Vencidos |                 |
| 🕘 Menu Inicial                    |                 |
| Þ                                 | 0               |

Ainda tem dúvidas? Nos envie uma solicitação